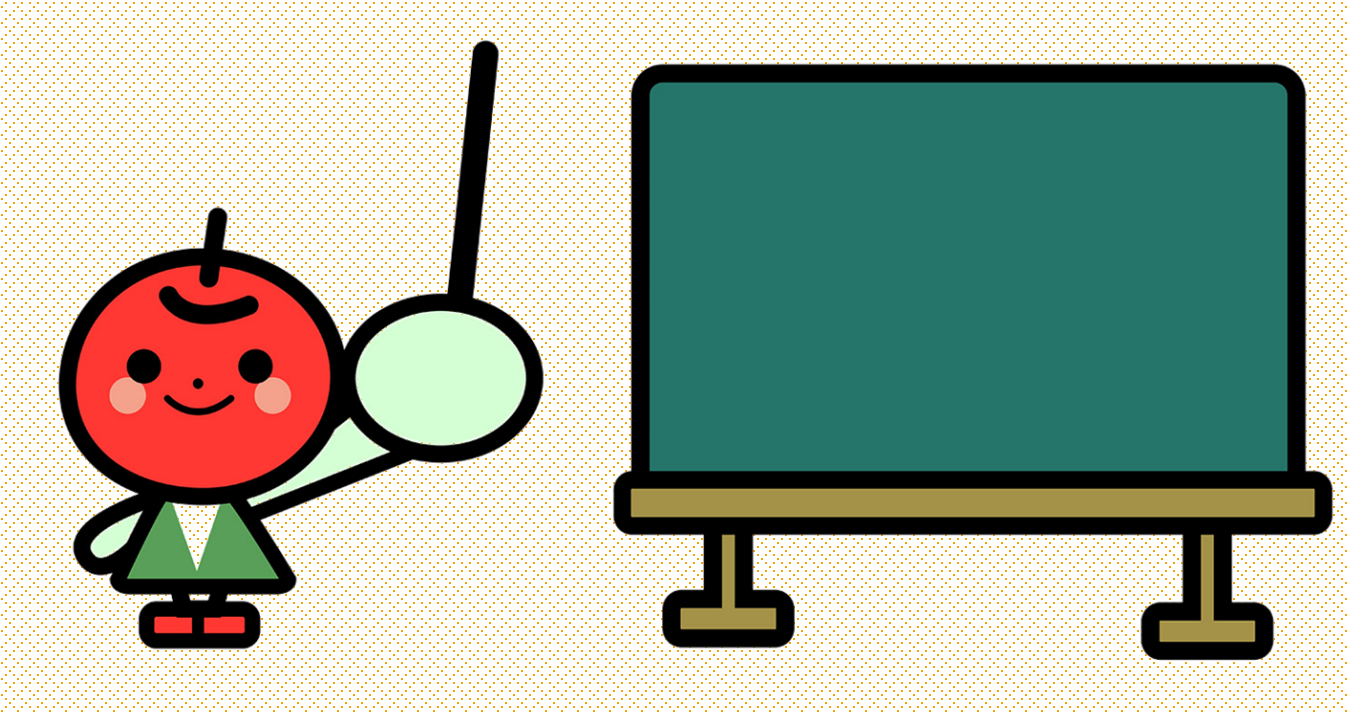

## アメブロ小学校

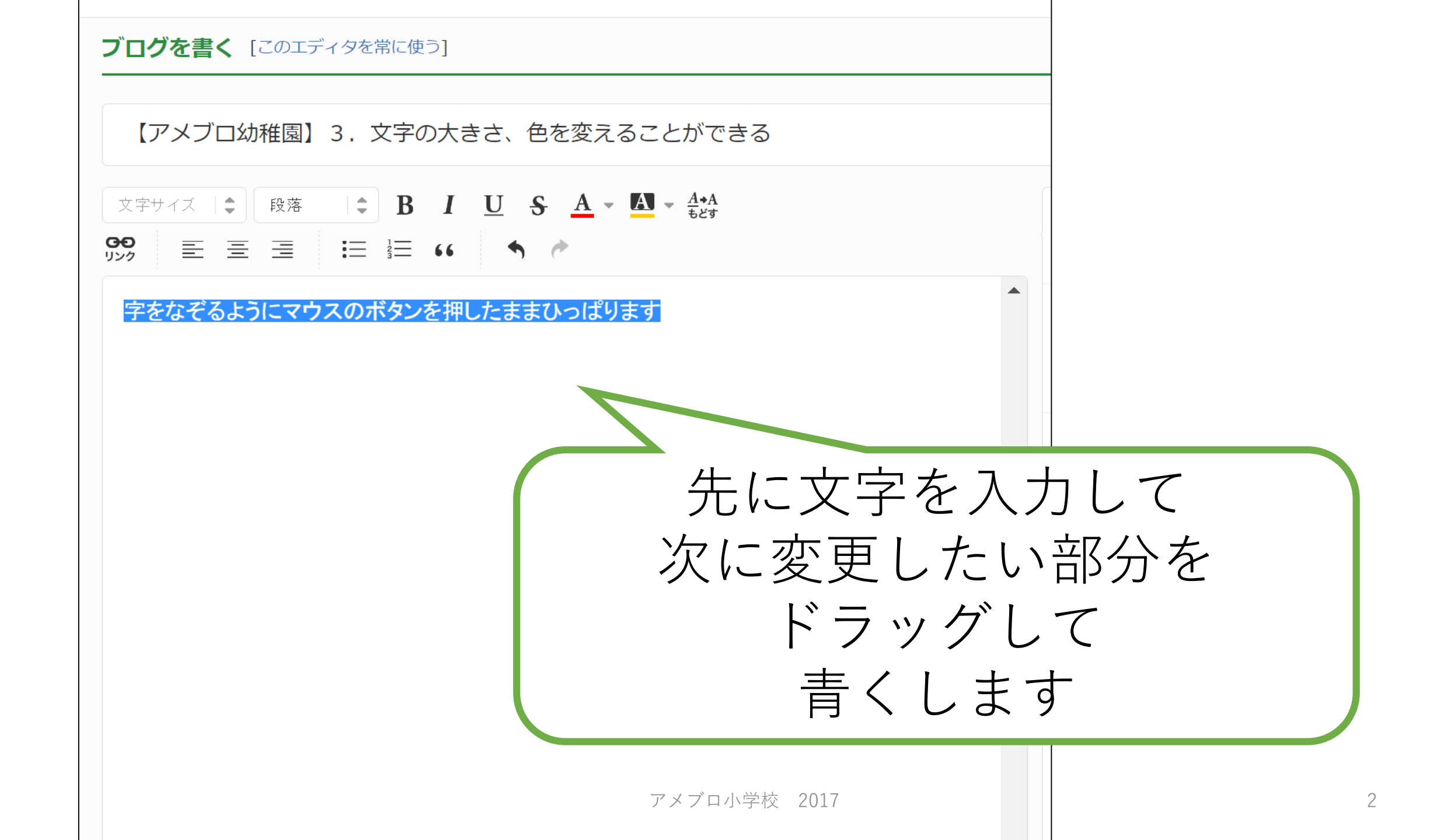

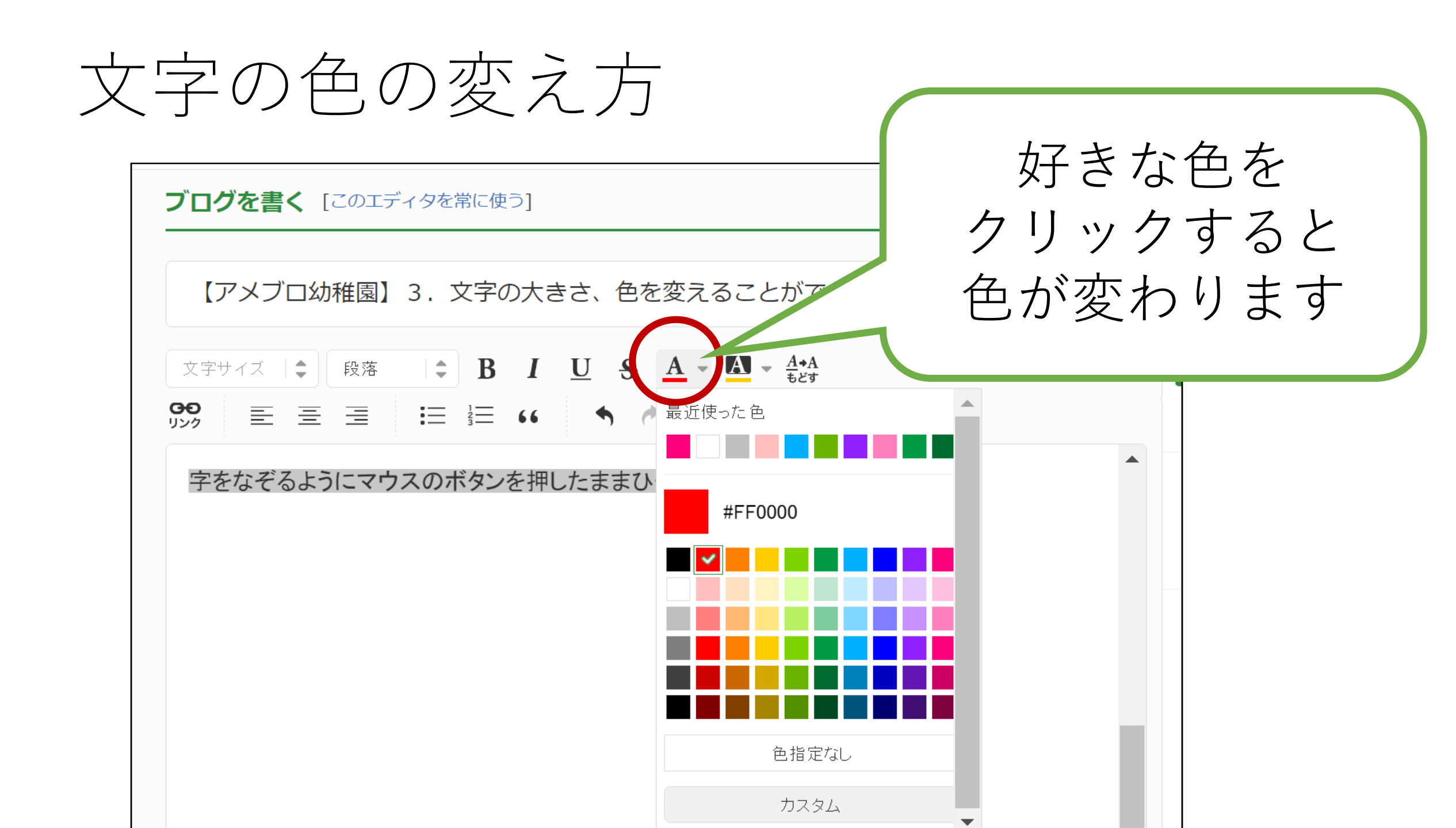

文字の大きさの変え方

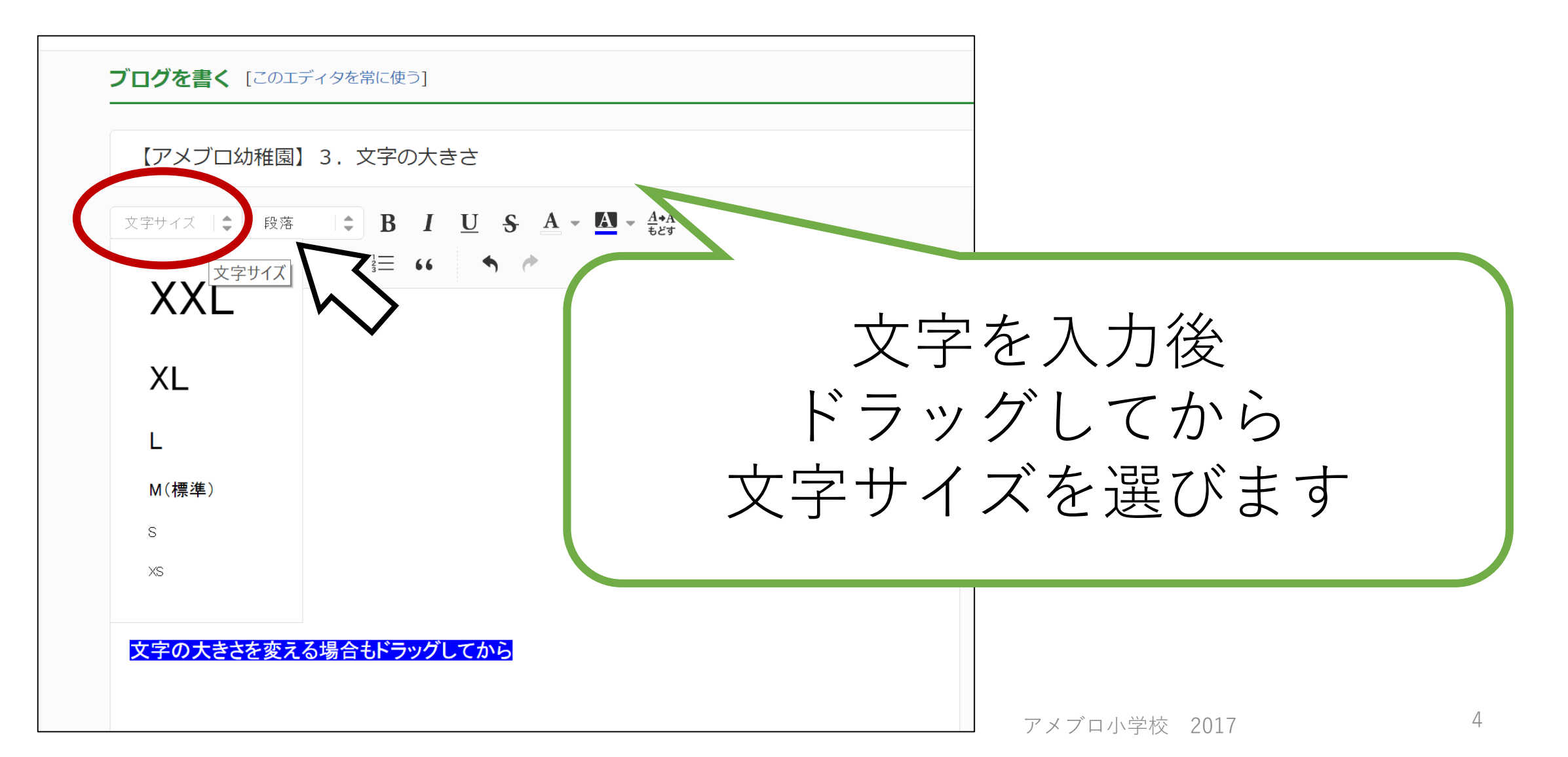

その他のボタン

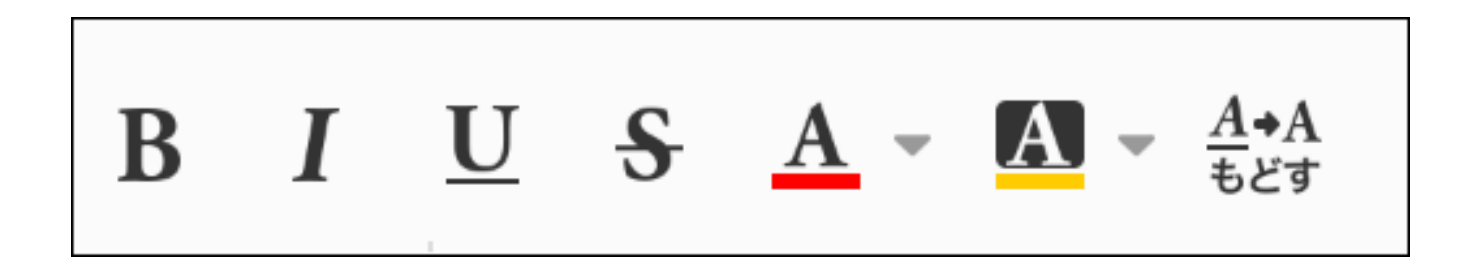

## (左から)

- B・・・太字
- I ・・・ななめ(他の文章を引用した時に使うことが多いです)
- **U** ・・・ アンダーライン(リンクがあると思われるのであまり使いません)
- S ・・・ 取り消し線(スマホからはできません)

A 文字色をかえます

A 文字の背景色をかえます(スマホからはできません)

**A**→Aもどす 書式を初期状態にします。便利です

## 上手く行かないときは

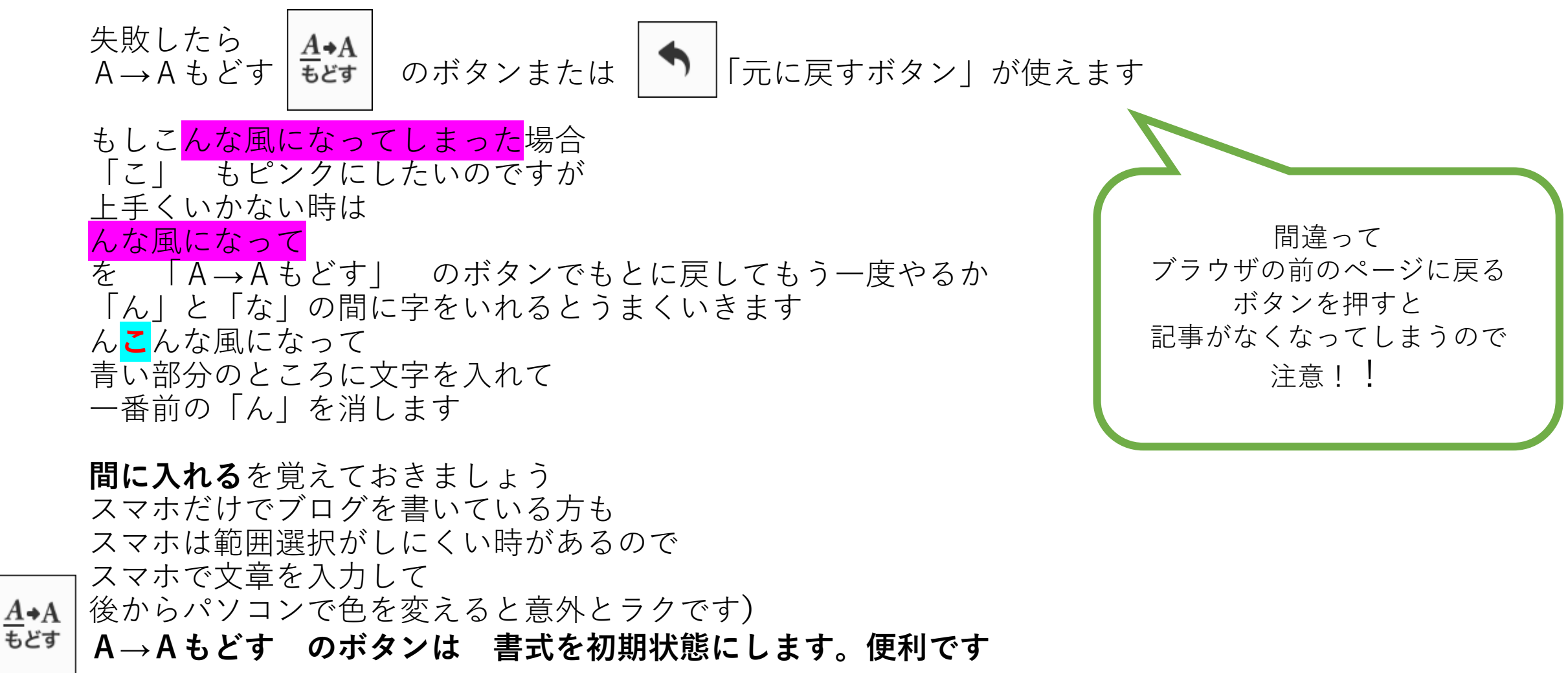

アメブロ小学校 2017

文字の大きさの変え方

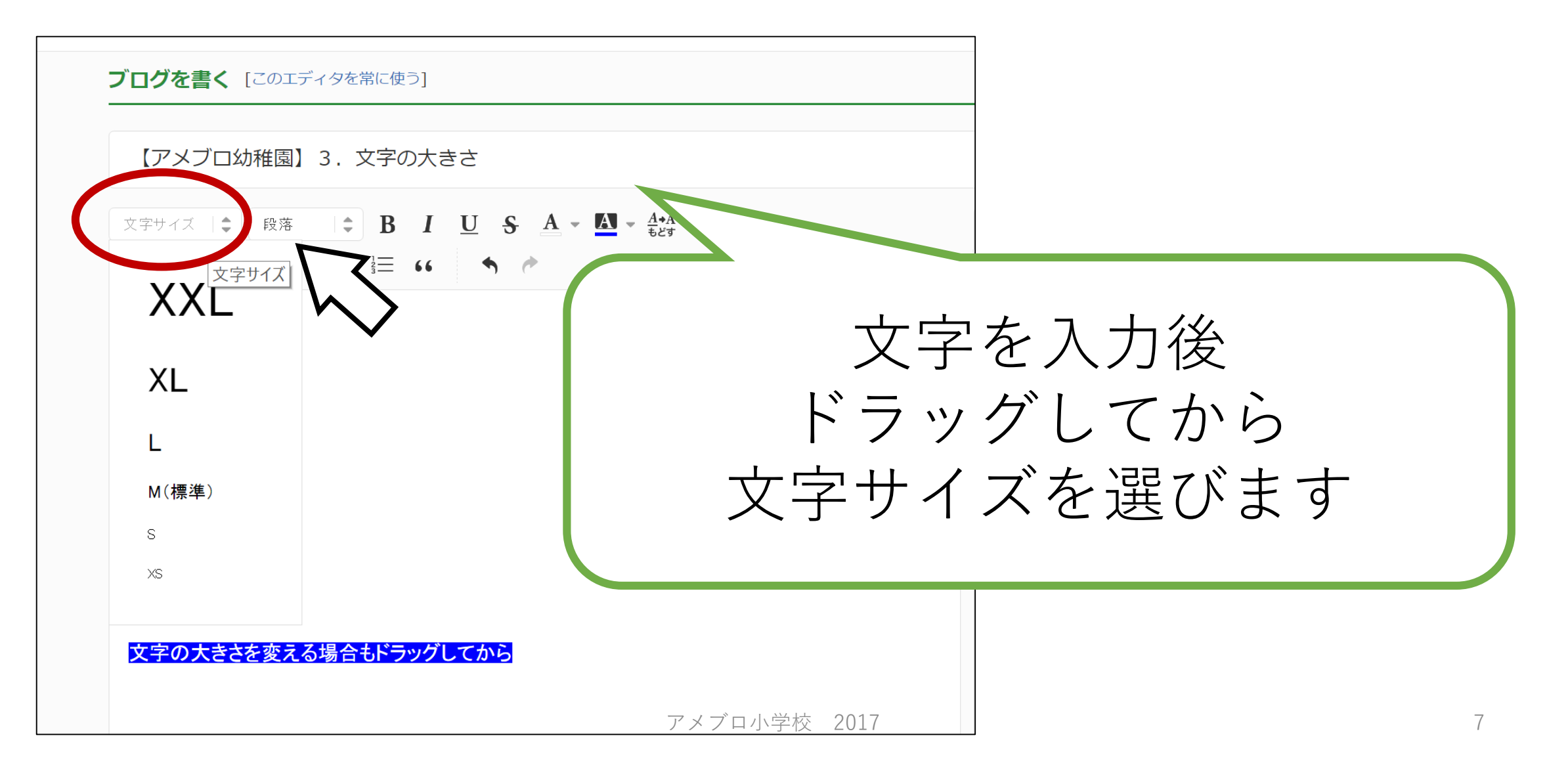

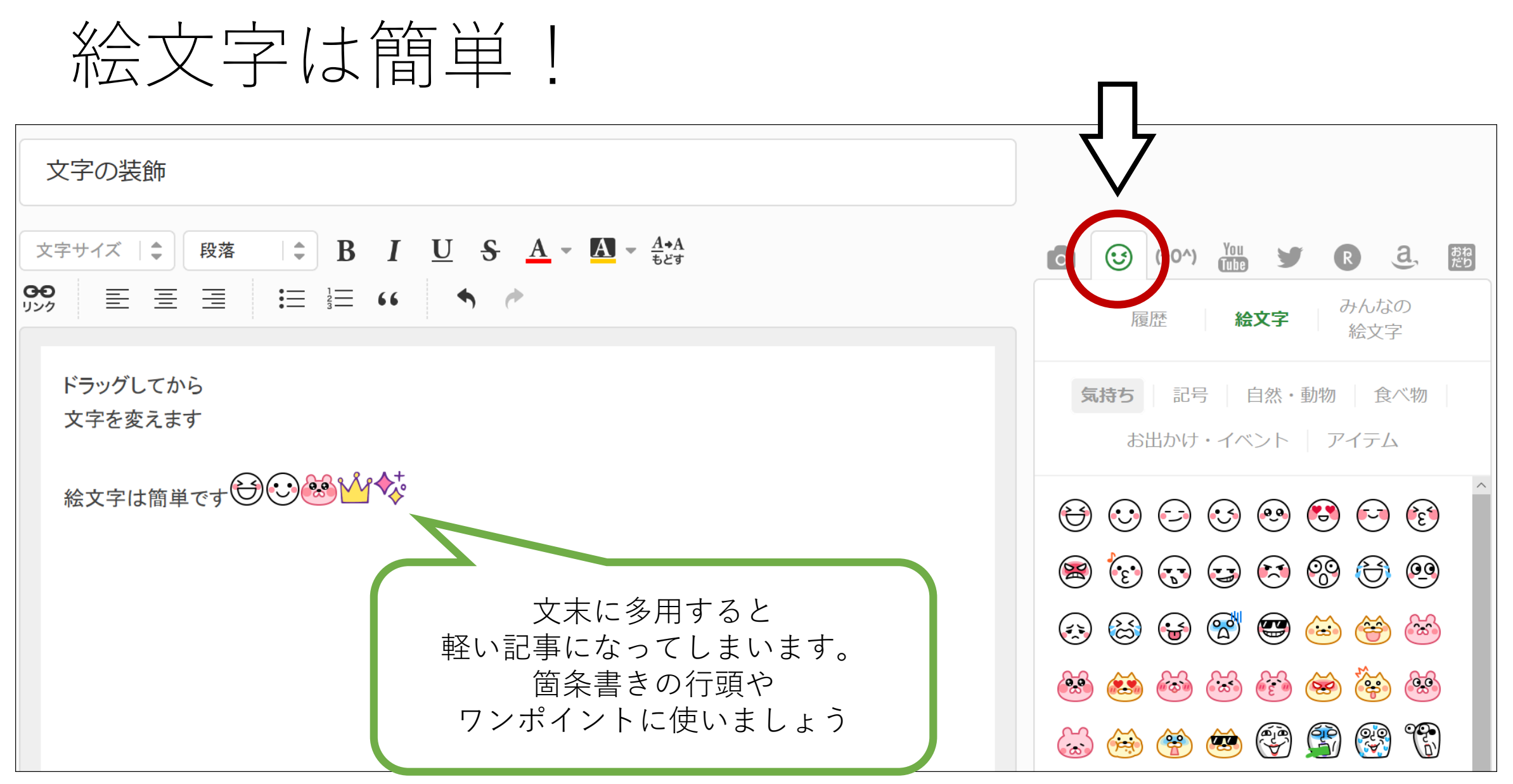

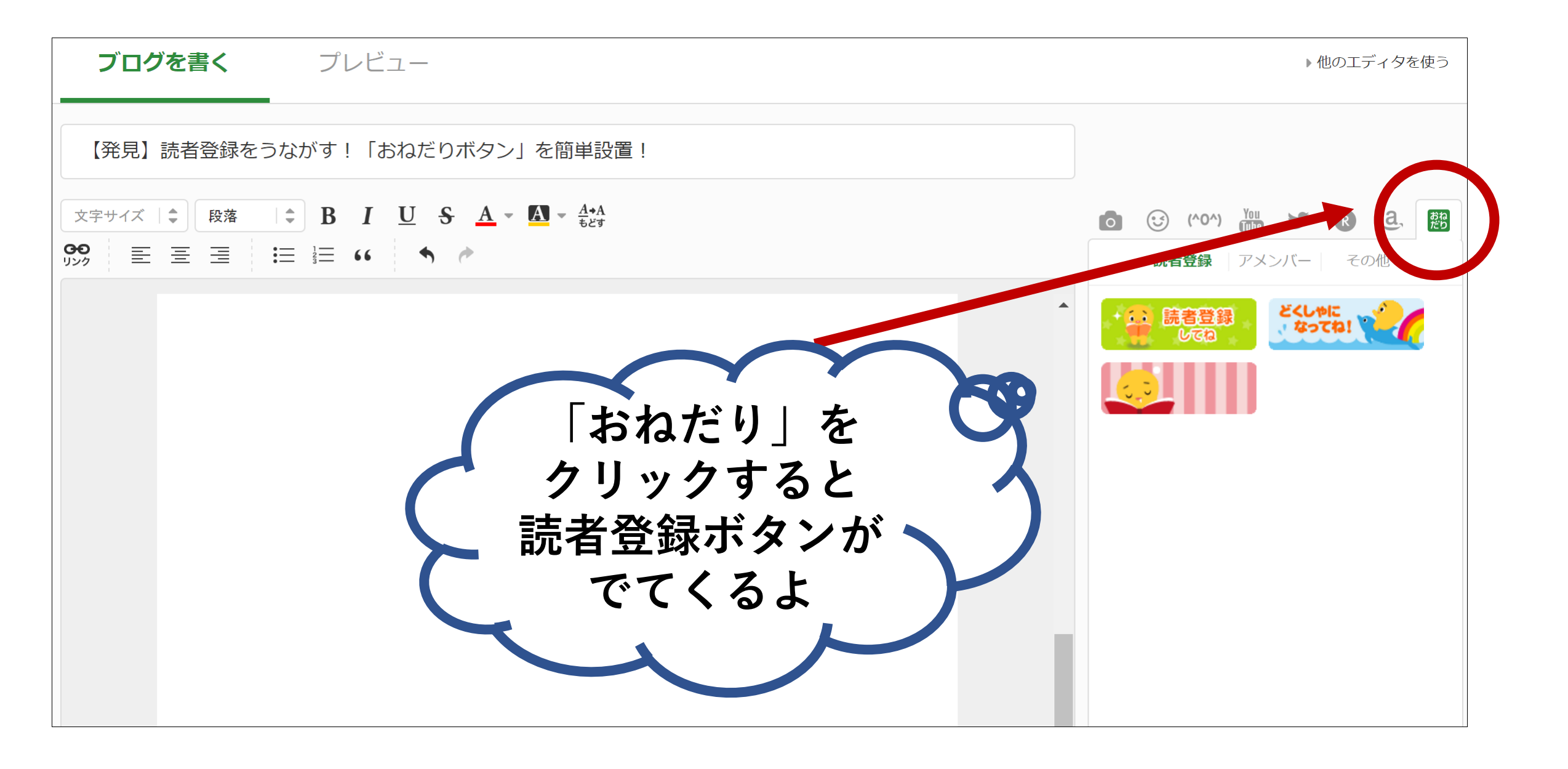